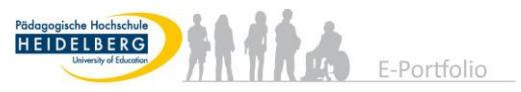

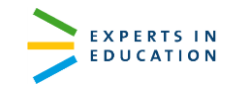

# Das E-Portfolio in den schulpraktischen Studien

- Hinweise für betreuende Lehrkräfte an Schulen und andere Externe -

### Was hat es mit dem E-Portfolio auf sich?

Die schulpraktischen Studien werden in einem Portfolio theoriegeleitet reflektiert und dokumentiert. Das Portfolio besteht dabei aus zwei Teilen, einem Pflichtteil und einem persönlichen Teil. Zum Pflichtteil gehören formale Elemente (Datenblatt) sowie die Bearbeitung von Professionalisierungsaufgaben (im OEP zwei, im ISP eine).

Der persönliche Teil kann als E-Portfolio in der an der PH genutzten E-Portfolio-Plattform Mahara geführt werden. Im persönlichen Teil soll der individuelle Lernprozess während der schulpraktischen Studien und in den Veranstaltungen an der Hochschule in Selbstreflexion begleitet werden. Dabei ist das Ziel, dass der eigene Lernprozess bewusst wahrgenommen und das Nachdenken über sich selbst als Lernenden gefördert wird. Somit dient der persönliche Teil als individuelle stärkenorientierte Lernprozessbegleitung.

#### Wie bekomme ich Zugriff zum E-Portfolio von Studierenden/ Praktikanten?

Einen Zugriff zum E-Portfolio kann Ihnen nur der Studierende selbst erteilen. Fragen Sie daher beim Studierenden an, dieser wird Ihnen dann per E-Mail einen Link schicken über den Sie direkt auf die Seiten im E-Portfolio gelangen (siehe Beispiel).

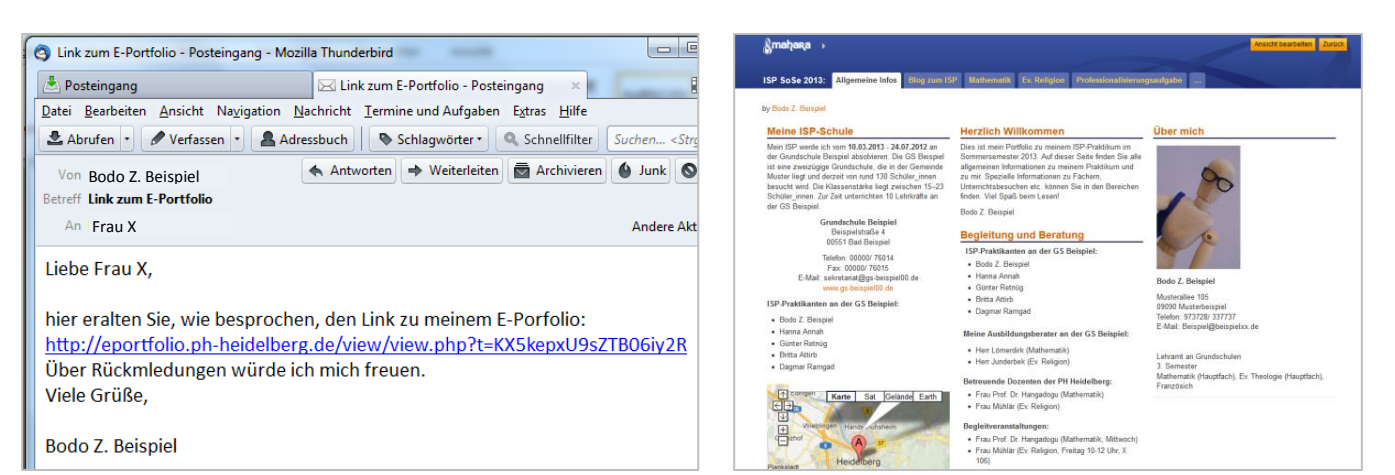

Beispiel einer E-Mail mit Link zum E-Portfolio

i

Beispiel einer E-Portfolio-Ansicht in Mahara

**Wichtig**: Gehen Sie sorgsam mit dem Zugang zum persönlichen E-Portfolio um und achten Sie darauf, dass der <u>Link niemand anders als Ihnen zugänglich</u> ist. An öffentlich zugänglichen Computern (z.B. in der Schule durch Kollegen, Schüler) muss der Cache nach der Nutzung gelöscht werden. Generell empfiehlt es sich nur von einem nicht öffentlich zugänglichen (privaten) Computer auf das E-Portfolio der Studierenden zuzugreifen.

#### Muss ich mich auf einer Plattform anmelden?

Nein, über den Link gelangen Sie direkt auf das E-Portfolio des Studierenden. Die E-Portfolio-Plattform Mahara der PH Heidelberg ist nur für Studierende, Lehrende und Mitarbeiter zugänglich.

# Was kann ich mit mir freigegebenen E-Portfolio-Ansichten tun?

Über den erhaltenen Link können Sie im E-Portfolio kontinuierlich (mit-)lesen und so Einblick in die Inhalte, bspw. die Begleitveranstaltung(en) oder die Bearbeitung der Professionalisierungsaufgabe(n), erhalten. Außerdem können Sie Seiten oder einzelne Artefakte des E-Portfolios drucken sowie Kommentare und Feedback hinterlassen.

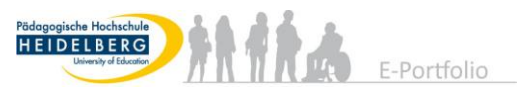

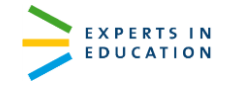

# Wie kann ich Feedback/ Kommentare abgeben?

Wenn der E-Portfolio-Autor, der Studierende, dies zugelassen hat, können Sie Kommentare/ Feedback zu einzelnen Blogspostings (Einträgen im "Lerntagebuch") und/ oder der gesamten E-Portfolio-Seite abgeben.

Feedback zu einer E-Portfolio-Seite (Ansicht) geben

1. Scrollen Sie bis zum Ende der Ansicht und klicken Sie auf Feedback abgeben.

| §тађака                |                            |            | IS           | ΡS                                                                                                    | SoSe 2     | 2013_Beispiel       |  |  |
|------------------------|----------------------------|------------|--------------|----------------------------------------------------------------------------------------------------|------------|---------------------|--|--|
| Allgemeine Infos       | Blog zum ISP               | Mathematik | Ev. Religion | Profe                                                                                                    | essionalis | ierungsaufgabe      |  |  |
|                        |                            |            |              |                                                                                                    |            |                     |  |  |
| by Bodo Z. Beispiel    |                            |            |              |                                                                                                    |            |                     |  |  |
| ISP SoSe 2013_Beispiel |                            |            | Text box     |                                                                                                    |            |                     |  |  |
| Allgemeine Inf         | os                         |            |              |                                                                                                    |            |                     |  |  |
| Blog zum ISP           | Blog zum ISP               |            |              |                                                                                                    |            | Herzlich Willkommen |  |  |
| Mathematik             | Mathematik<br>Ev. Religion |            |              | Dies ist mein Portfolio zu meinem ISP-Praktikum im Sommersemester 2013. Auf<br>dieser Seite finden Sie alle allgemeinen Informationen zu meinem Praktikum und zu |            |                     |  |  |
| Ev. Reliaion           |                            |            |              | mir. Spezielle Informationen zu Fächern, Unterrichtsbesuchen etc. können Sie in den                                                                              |            |                     |  |  |
| Feedback abgeben       | Drucken                    | <u></u>    |              | <u></u>                                                                                                    | 1 Kor      | nmentar             |  |  |
| powered by             | -                          |            |              |                                                                                                    |            |                     |  |  |
| (i) manaka             |                            |            |              |                                                                                                    |            |                     |  |  |

Die Feedback-Option finden Sie am Ende einer E-Portfolio-Seite (Ansicht)

 Tragen Sie Ihren Namen und Ihr Feedback in das sich öffnende Textfeld ein, legen Sie mit einem Haken fest, ob das Feedback veröffentlicht sein soll und klicken Sie auf Feedback abgeben.

|                | Name *                             | Frau X                                                                                                    |  |  |  |  |  |
|----------------|------------------------------------|----------------------------------------------------------------------------------------------------|--|--|--|--|--|
|                | Nachricht                          | B I U ARC   A • 💇 •   E 🗄 🗏 🗐   — 😃 💇 • 🟈   🚥 👾   HTAL 🗐                                                                                                    |  |  |  |  |  |
|                |                                    | 🤊 (*)   🏣   🛃   🗃 💷   🖆 🛼 🗁   🦬 🔐 🏋   🎟 🎫   👗 🗞 🏡 🏙                                                                                                    |  |  |  |  |  |
|                |                                    | Schriftart • Schriftgröße • Absatz •                                                                                                    |  |  |  |  |  |
|                |                                    | Lieber Frau B,<br>Die Schüler hatten viel Freude an Ihrem Unterricht und der Abschiedskuchen hat allen geschmeckt<br>Alles Gute für Ihr weiteres Studium und Ihre Zukunft!<br>Herzliche Grüße,<br>Frau X |  |  |  |  |  |
|                | Veröffentlichen                    |                                                                                                    |  |  |  |  |  |
| L              |                                    | Feedback abgeben Abbruch                                                                                                    |  |  |  |  |  |
| Haker<br>Haker | n gesetzt<br>n <i>nicht</i> gesetz | <ul> <li>→ Nachricht ist sichtbar für alle, die Zugriff auf die Ansicht haben</li> <li>t → Nachricht ist nur für ISP-Praktikanten sichtbar</li> </ul>                                                    |  |  |  |  |  |

## Blogpostings (Einträge im "Lerntagebuch") kommentieren

1. Gehen Sie am Ende des Postings (Eintrag) auf Kommentare.

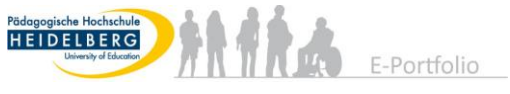

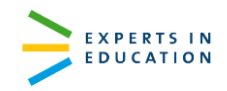

| ©талақа                                                                                                    | ISP SoSe 2013_Beispiel                                                                                                    | Zurüd                      |
|----------------------------------------------------------------------------------------------------|----------------------------------------------------------------------------------------------------|----------------------------|
| Allgemeine Infos Blog zum ISP I                                                                                              | Mathematik Ev. Religion Professionalisierungsaufgabe                                                                                                    |                            |
| by Bodo Z. Beispiel                                                                                                    |                                                                                                    |                            |
| Blog zum ISP im SoSe 2013                                                                                                    |                                                                                                    |                            |
| Tags: ISP, SoSe 2013                                                                                                    |                                                                                                    |                            |
| Der erste Tag                                                                                                    |                                                                                                    |                            |
| Heute hat mein Praktikum begonner                                                                                            | n.                                                                                                    |                            |
| Insgesamt bin ich sehr gut aufgenomme<br>Kinder waren ganz gespannt wer ich bin                                              | n worden. Frau X, meine ehemalige Mathematiklehrerin, hat mich dem Kollegium vorgestellt und mit in ihre Klasse 1b<br>n.                                                                                                    | mitgenommen. Die           |
| Im Mathematikunterricht habe ich mit ein<br>große Probleme sich zu konzentrieren, r<br>Mathematikaufrahen, denn diese erfedi | nem Schüler zusammen gearbeitet. Frau X hatt mich darum gebenten mit ihm die Aufgaben zusammen zu bearbeiten.<br>rutschte auf seinem Stuhi herum und rechte andere Schüler. Nach meinem Eindruck hatte er aber keine Probleme mit<br>gte er nach 15 Minuten, in denen er proventat, in nicht einmal drei Minuten. | Der Schüler hatte<br>t den |
| Mathematikaulyaben, denn diese enedij                                                                                        |                                                                                                    |                            |
| Auch meinen Stundenplan habe ich heu                                                                                         | ite erhalten.                                                                                                    |                            |
| Auch meinen Stundenplan habe ich heu<br>Angehängte Dateien:                                                                  | ute erhalten.                                                                                                    |                            |

### 2. Im sich öffnenden Fenster klicken Sie auf Feedback abgeben.

| amahara Blog zum ISP von Bodo Z. Beispiel                                                                                                    | Zurück       |  |  |  |  |
|----------------------------------------------------------------------------------------------------|--------------|--|--|--|--|
| Blog zum ISP von Bodo Z. Beispiel: Blog zum ISP im SoSe 2013 : Der erste Tag                                                                                                    |              |  |  |  |  |
| Der erste Tag                                                                                                    |              |  |  |  |  |
| Heute hat mein Praktikum begonnen.                                                                                                    |              |  |  |  |  |
| Insgesamt bin ich sehr gut aufgenommen worden. Frau X, meine ehemalige Mathematiklehrerin, hat mich dem Kollegium vorgestellt und mit in ihre Klasse 1b mitgenommen. Die Kinder<br>waren ganz gespannt wer ich bin.                                                                                                    |              |  |  |  |  |
| Im Mathematikunterricht habe ich mit einem Schüler zusammen gearbeitet. Frau X hatt mich darum gebenten mit ihm die Aufgaben zusammen zu bearbeiten. Der Schüler hatte g<br>Probleme sich zu konzentrieren, rutschte auf seinem Stühl herum und redete andere Schüler. Nach meinem Eindruck hatte er aber keine Probleme mit den Mathematikaufgaben,<br>diese ortedigte er nach 15 Munten, in denen er nichts tat, in nicht einmal dire Minuten. | roße<br>denn |  |  |  |  |
| Auch meinen Stundenplan habe ich heute erhalten.                                                                                                    |              |  |  |  |  |
| Angehängte Dateien:                                                                                                    |              |  |  |  |  |
| Stundenplan.docx (39K) - Download                                                                                                    |              |  |  |  |  |
| geposted von Bodo Z. Beispiel am 30. Januar 2013, 12:45                                                                                                    |              |  |  |  |  |
| Feedback                                                                                                    |              |  |  |  |  |
| 0 Kommentare                                                                                                    |              |  |  |  |  |
| 📪 Feedback abgeben 🔓 Drucken                                                                                                    |              |  |  |  |  |

3. Gehen Sie dann vor wie beim Feedback geben beschrieben (s.o.).

# Wie kann ich Seiten oder Artefakte des E-Portfolios drucken?

Mit der Druckoption (am Ende der Ansicht zu finden) kann eine Version der Ansicht oder des Artefakts gedruckt werden. Zum Drucken einer Ansicht klicken Sie am Ende der Ansicht auf **Drucken**.

| Allgemeine Infos Blog zum ISP Mathematik Ev. Religion Profess | Se 2013_Beispiel                                                                                                    |  |
|---------------------------------------------------------------|----------------------------------------------------------------------------------------------------|--|
| by Bodo Z. Beispiel<br>ISP SoSe 2013_Beispiel                 | Text box                                                                                                    |  |
| Allgemeine Infos                                              | Herzlich Willkommen                                                                                                    |  |
| Blog zum ISP                                                  |                                                                                                    |  |
| Mathematik                                                    | Dies ist mein Portfolio zu meinem ISP-Praktikum im Sommersemester 2013. Auf<br>dieser Seite finden Sie alle allgemeinen Informationen zu meinem Praktikum und zu |  |
| Ev Religion                                                   | mir. Spezielle Informationen zu Fächern, Unterrichtsbesuchen etc. können Sie in den                                                                              |  |
| Foodback absolute                                             | 1 Kommentar                                                                                                    |  |
|                                                               |                                                                                                    |  |

Die Druckoption finden Sie am Ende einer Seite